## 個人利用 Office のライセンス更新手順書

ご自宅でも Office をダウンロードして利用されている方 (Microsoft Office Professional Plus ライセンス利用の方)のみ、こちらの手順を実施下さい。

本手順では、個人利用の Office について、新メールアドレス(@c2c.ac.jp)へのアカ ウント切替手順を説明します。

| No. | 画面                                                                   | 手順                                                       |
|-----|----------------------------------------------------------------------|----------------------------------------------------------|
| 01. |                                                                      | [スタート]をクリックし Office 製品を<br>起動します。<br>(本手順書では Excel を起動して |
|     | Office C OneDrive                                                    | います。)                                                    |
|     | ConeNote for Windows 10                                              |                                                          |
|     |                                                                      |                                                          |
| 02. | Excel       Bitla $\beta \beta c b b c b c c c c c c c c c c c c c $ | [アカウント]をクリックします。                                         |

| 03. | Excel P.D.D.D.L   Brain D.JGGRA   Brain D.JGGRA   Brain Brain   Brain D.JGGRA   Brain D.JGGRA   Brain D.JGGRA   Brain D.JGGRA   Brain D.JGGRA   Brain D.JGGRA   Brain D.JGGRA   Brain D.JGGRA   Brain D.JGGRA   Brain D.JG                                                                                                    | [所有者:]に現在使用しているメー<br>ルアドレスが入力されていることを確<br>認し、[サインアウト]をクリックします。                                 |
|-----|----------------------------------------------------------------------------------------------------|------------------------------------------------------------------------------------------------|
| 04. | × Office からサインアウト サインアウトすると、この Office アブルと他の Office アブルからアカウントが削除されます。サインアウトする前に、クラウ ド (OneDrive など) と同期するすべての Office アブルを保存してください。処理を完了するには、すべての Office アブルを終了してください。 このデパイスでファイルを編集する準備ができたら、Office にもう一度サインインしてください。 う今後このメッセージを表示しない 詳細情報 キャンセル サインアウト                                                                                                    | [サインアウト]をクリックします。<br>※複数のアカウントでサインインしてい<br>る場合は、手順 03、04 を繰り返<br>し、すべてのアカウントでサインアウトを<br>実施します。 |
| 05  | Excel PhDC ② ③ P - □ ▲   Excel PhDD DL   Construction Dub Construction   And Dub Construction   Construction Dub Construction   Construction Dub Construction   Construction Dub Construction   Construction Dub Construction   Construction Dub Construction   Construction Construction   Construction Construction | ユーザー情報にユーザーが表示され<br>なくなりましたら、[×]をクリックし、閉<br>じます。<br>※開いているすべての Office 製品<br>を閉じてください。          |
| 06. | E<br>E<br>C<br>C<br>C<br>C<br>C<br>C<br>C<br>C<br>C<br>C<br>C<br>C<br>C                                                                                                    | [スタート]をクリックし Office 製品を<br>起動します。<br>(本手順書では Excel を起動して<br>います。)                              |

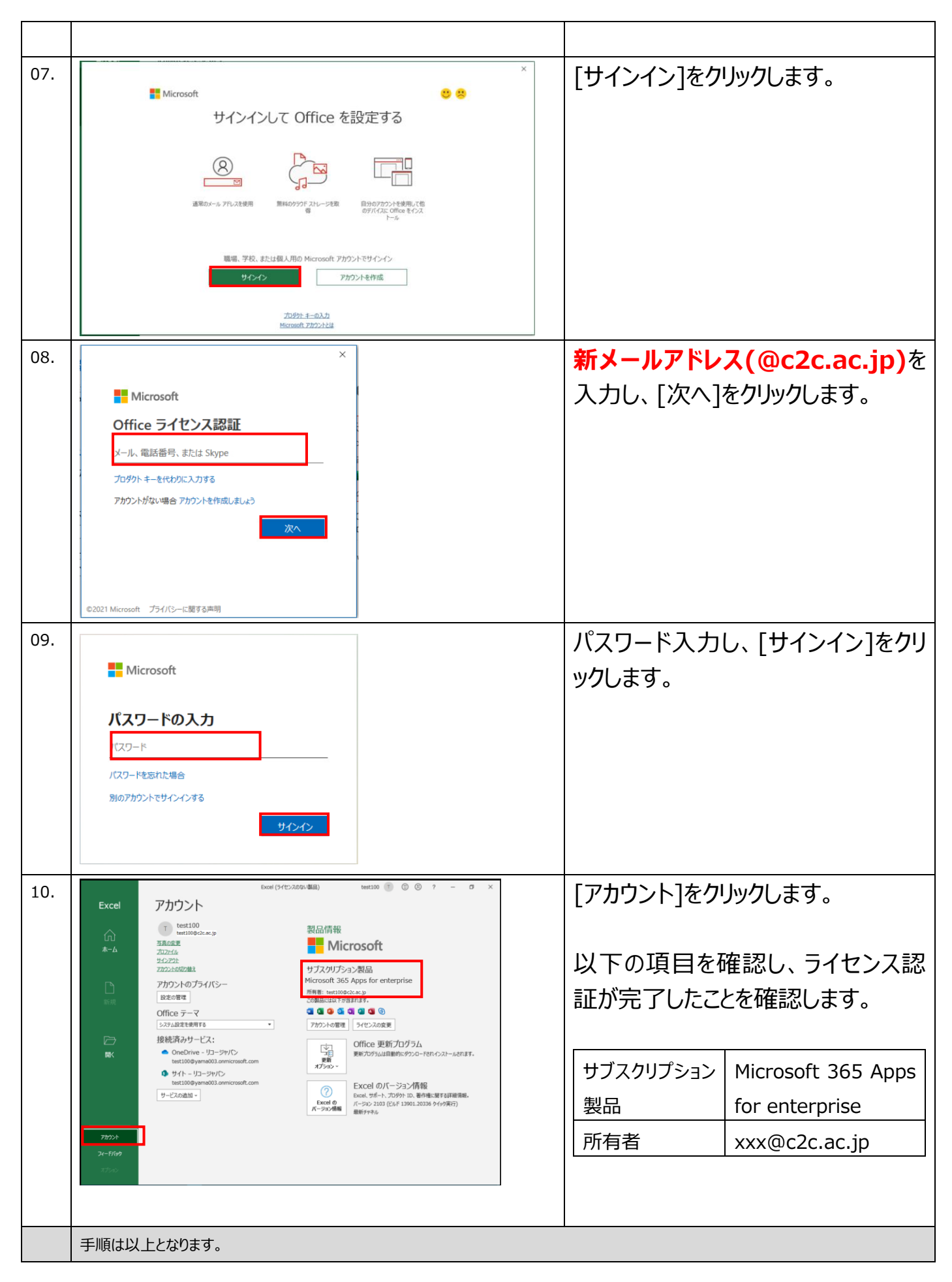